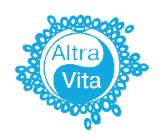

Клиника ЭКО АльтраВита Поможем стать Родителями!

# Инструкция

#### по оплате через мобильное приложение Сбер

## Шаг 1

Загрузите приложение «Сбер Онлайн» на смартфоне. С главного экрана перейдите в раздел «Платежи»

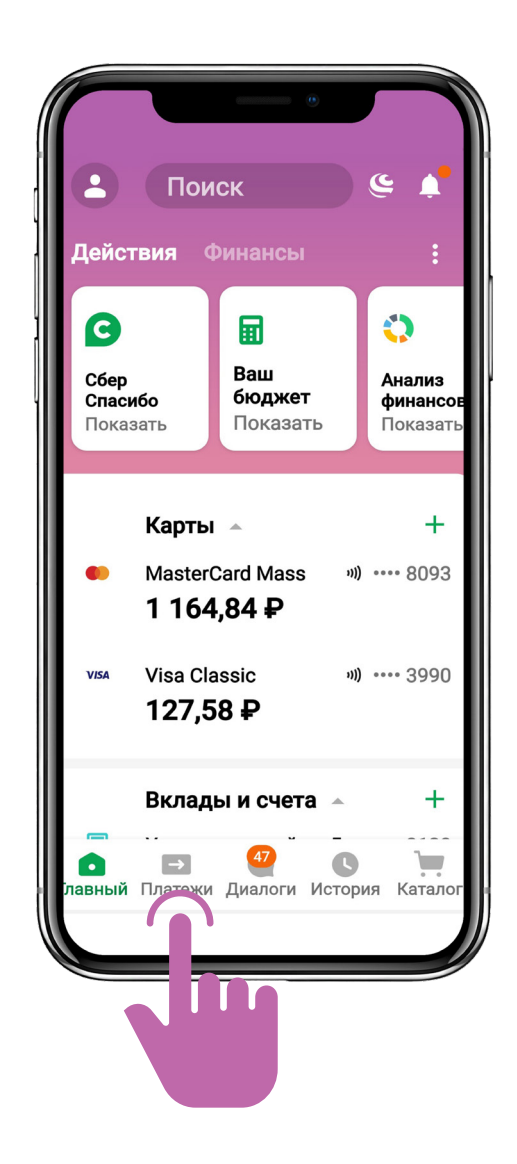

В верхней строке поиска введите название Эко центр или Альтравита. Осуществите поиск.

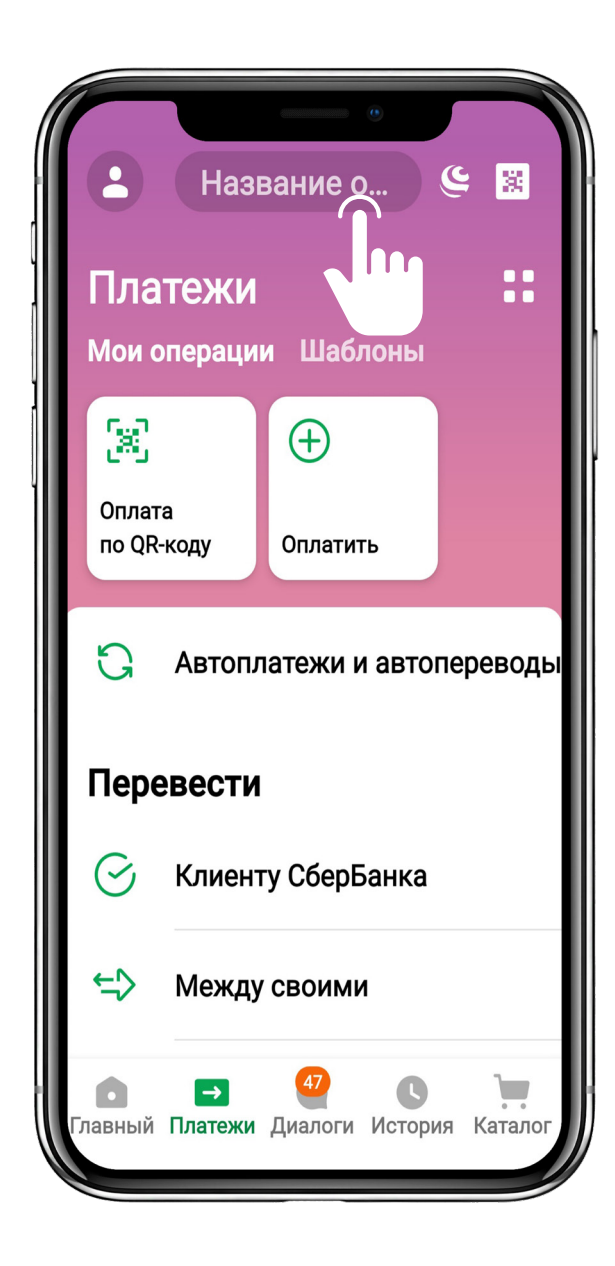

# Шаг З

Нажмите на название организации с логотипом.

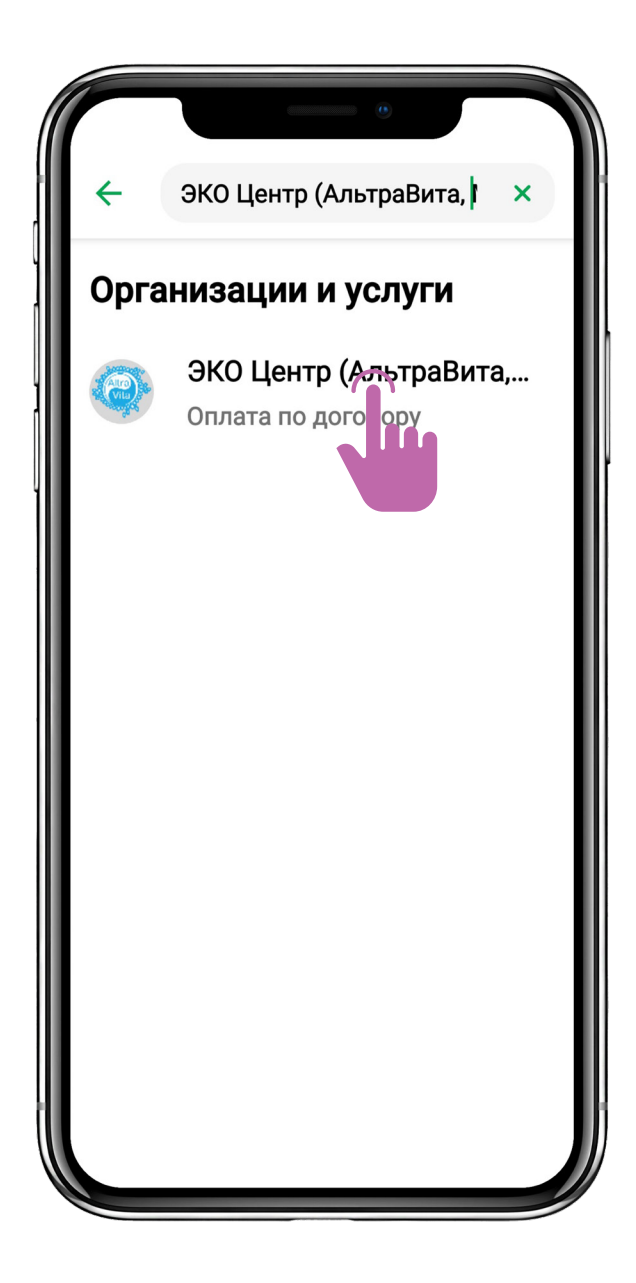

В открывшейся форме введите требуемые данные.

В поле «Номер счета на оплату» необходимо вбивать **номер Вашего договора** об оказании платных медицинских услуг.

Нажмите кнопку «Продолжить».

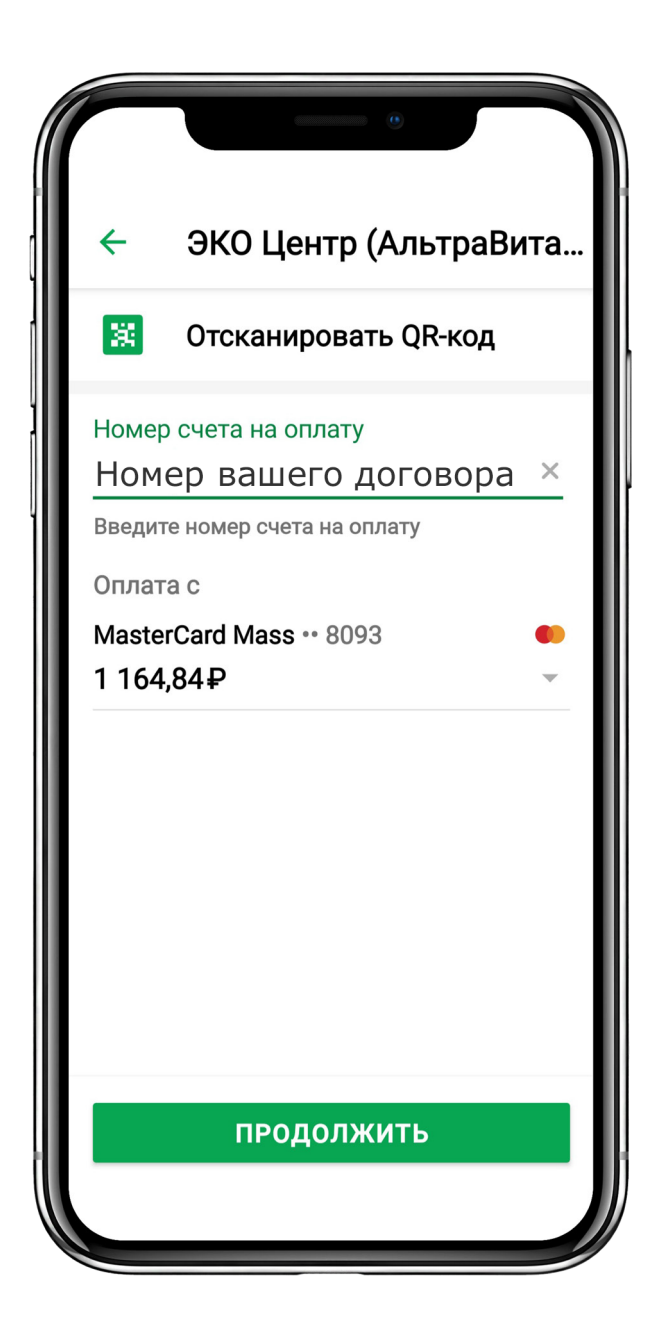

Далее в поле «Назначение платежа» введите номер амбулаторной карты (А/К) и за что платите.

В поле «ФИО плательщика» введите свои данные. Нажмите кнопку «Продолжить».

| ← Э       | КО Центр (Аль <sup>.</sup> | граВита |
|-----------|----------------------------|---------|
| Номер сче | ета на оплату              |         |
| Номер     | вашего дого                | вора    |
| Назначені | ие платежа                 |         |
| Хранени   | е биоматериала             |         |
| ФИО плате | ельщика                    |         |
| Ваше 🤇    | ФИО                        | ×       |
| Фамилия И | мя Отчество полность       | ю       |
| Списать с | о счета                    |         |
| MasterCar | d Mass •• 8093             | •       |
| 1 164,84  | ₽                          |         |
|           |                            |         |
|           |                            |         |
|           |                            |         |
|           |                            |         |
|           | продолжить                 |         |
|           |                            |         |

Введите сумму платежа. Нажав кнопку «Продолжить», завершите оплату.

ВНИМАНИЕ! Оплата поступает от 3 до 5 рабочих дней. Информацию о поступлении платежа Вы можете уточнить у операторов callцентра.

|                                                | •                     |  |
|------------------------------------------------|-----------------------|--|
| ÷                                              | ЭКО Центр (АльтраВита |  |
| Номер счета на оплату<br>Номер вашего договора |                       |  |
| Назна                                          | ачение платежа        |  |
| Хран                                           | ение биоматериала     |  |
| ФИО плательщика                                |                       |  |
| Вац                                            | ⊔е ФИО                |  |
| Сумм                                           | а платежа             |  |
| Списа                                          | ать со счета          |  |
| Maste                                          | erCard Mass •• 8093   |  |
| 1 164                                          | 1,84₽                 |  |
|                                                |                       |  |
|                                                | продолжить            |  |
|                                                |                       |  |